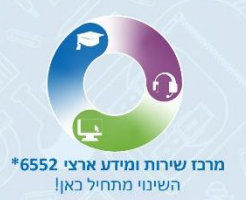

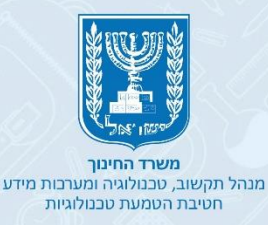

# שנות אבטחת מידע הנחיות אבטחת מידע והגנת הפרטיות

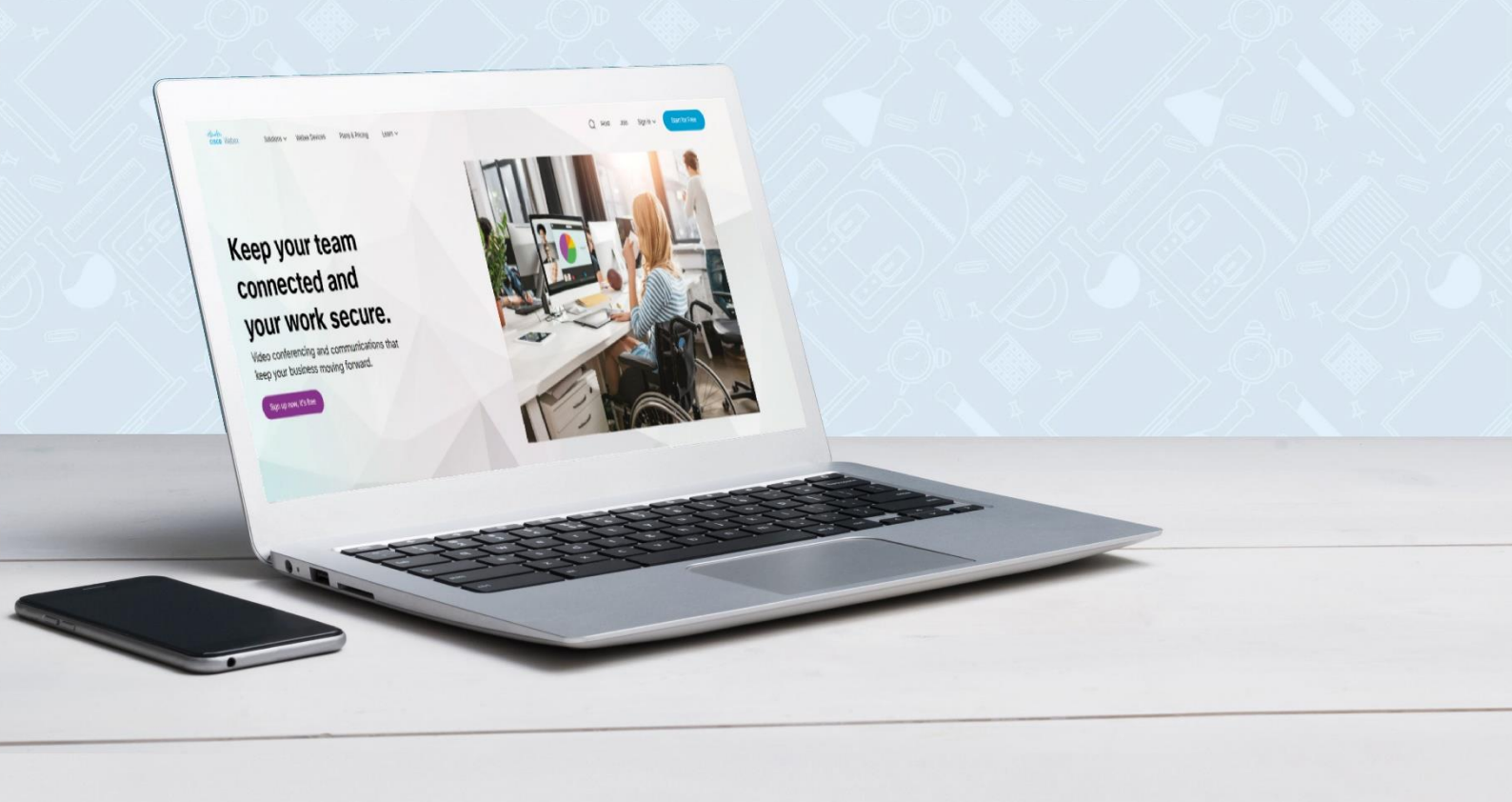

# כללי אבטחת מידע

ליצירת סביבת למידה בטוחה ב – Cisco Webex לעובדי הוראה ולתלמידים אנא **הקפידו** על הכללים המפורטים במדריך זה:

# כלל מספר 1

אין להעביר מידע אישי רגיש באמצעות תוכנות ענן המשמשות לשיחת ווידאו.

# כלל מספר 2

יש לוודא ככל הניתן כי המפגש יתקיים במקום המאפשר פרטיות.

# כלל מספר 3

מאחר ומרבית ההגדרות ב - Cisco Webex מנוהלות באתר האינטרנט ודאו כי חשבונכם מוגן באמצעות סיסמה מורכבת שאינה ידועה לאחרים.

במידה וההזדהות מבוצעת באמצעות הזדהות אחידה של משרד החינוך – גם כאן ודאו כי סיסמתכם מורכבת ואינה ידועה 🍧 לאחרים.

# כלל מספר 4

בהתאם להנחיות הגנת הפרטיות בלמידה מרחוק, מומלץ **לא להקליט** את המפגשים.

לידיעתכם העברת צילום/סרטון אינטימי של אדם ללא הסכמתו ברשתות החברתיות (כגון WhatsApp) מהווים עבירה 資 פלילית!

# כלל מספר 5

וודאו כי המפגש מנוהל בצורה מרכזית ע"י מנחה המפגש והוא שולט בפעולות המשתתפים כגון: מיקרופון, מצלמה, שיתוף מסך.

#### כלל מספר 6

יש לוודא כי גרסת התוכנה בה משתמשים הינה עדכנית.

היכנסו לאפליקציית Cisco Webex ולחצו על

| Cisco Webex Meetings                                   | )- ×                      | <b>Check for Updates</b> לחצו על | .2 |
|--------------------------------------------------------|---------------------------|----------------------------------|----|
| ישראלה ישראלי<br>https://educationgovil.webex.com/mee. | Preferences               |                                  |    |
| Start a Meeting Schedule                               | Help                      |                                  |    |
| Join a Meeting ©                                       | About<br>neck for Updates | +2                               |    |
| Upcoming Meetings                                      | Send Problem Re           |                                  |    |
| יום ראשון 28 יוני 2020 🖮<br>09:40 test                 | Exit                      |                                  |    |
| 10:40 ישראלה ישראלי<br><b>Connect to a device</b>      | Start                     |                                  |    |

#### הדרישה להזנת סיסמה בכניסה למפגש, מוגדרת כברירת מחדל בשימוש הוובקס בהזדהות אחידה של משרד החינוך!

הגנו על המפגש באמצעות סיסמה, המשתתף יידרש להזינה על מנת להצטרף למפגש.

וודאו שאתם שולחים את הסיסמה יחד עם הקישור למפגש! 🏹

1. היכנסו למסך הראשי של האפליקציה ולחצו על

| Cisco Webex Meetings                                          | × |
|---------------------------------------------------------------|---|
| אלה ישראלי Schedule<br>https://educationgo<br>Start a Meeting |   |
|                                                               |   |
| Join a Meeting <sup>①</sup>                                   |   |
| Enter meeting information                                     |   |
|                                                               |   |
| Upcoming Meetings                                             |   |
| יום ראשון 28 יוני 2020 🗒                                      | ţ |
| 09:40 test<br>10:40 ישראלה ישראליי<br>נאראלה ישראלי           | ) |
| S Connect to a device                                         |   |

השתמשו בסיסמה המופיעה במפגש או מחקו אותה והקלידו סיסמה משלכם.
 אם אתם מזינים סיסמה חדשה, הקפידו על ההנחיות.

| G Home                                          | Q Join a mooling or search for a mooling, recording, or transcript                                                                                             | English   Classic View                          |
|-------------------------------------------------|----------------------------------------------------------------------------------------------------|-------------------------------------------------|
| Meetings                                        |                                                                                                    |                                                 |
| Recordings                                      | chedule a Meeting                                                                                                    | Meeting templates Webex Meetings Default $\sim$ |
| OPreferences                                    | 2                                                                                                    |                                                 |
| 000 Insights                                    | Weeting type Webex Meetings Pro Meeting                                                                                                    |                                                 |
| ⑦ Support                                       | Meeting topic                                                                                                    |                                                 |
| $\underline{\downarrow}$ Downloads              |                                                                                                    |                                                 |
| D Feedback                                      | * Meeting password UcjpJvGV642                                                                                                    |                                                 |
|                                                 | Show advanced options Must Contain    At least 4 characters  Must Not Contain     Easy-to-guess keywords, such as your company name, usemame, or meeting topic |                                                 |
| Webex Training<br>Webex Events<br>Webex Support | Spaces or unsupported special characters,<br>such as  `, ", /, &, <, >, =, [, and ]                                                                            | •                                               |
|                                                 |                                                                                                    |                                                 |

#### אישור המשתתפים בעת כניסתם למפגש, מוגדר כברירת מחדל בשימוש הוובקס בהזדהות אחידה של משרד החינוך!

מומלץ לנעול את המפגש מראש, כך שהמשתתפים לא יוכלו להיכנס למפגש ללא האישור שלכם, בזמן המפגש התלמידים ימתינו ב"חדר המתנה" עד שתאשרו את כניסתם למפגש.

1. לחצו על **Preferences** 

| Home                                                   |                                                                                                    |                                                                        |
|--------------------------------------------------------|----------------------------------------------------------------------------------------------------|------------------------------------------------------------------------|
| Meetings  Recordings  Preferences  Downloads  Feedback | SK shani konyak's Personal Room ©<br>https://meetingsemee2.webex.com/meet/shani.sh<br>@ More ways to join<br>Start a Meeting V Schedule | Get ready for yo<br>by installing<br>Meetin<br>Do<br>Recent Personal F |

### My Personal Room לחצועל. 2

| cisco Webex        |                                                        |                   |
|--------------------|--------------------------------------------------------|-------------------|
| G Home             |                                                        | English   shani 🗸 |
| Meetings           | Desferences                                            |                   |
| Recordings         | Preferences                                            |                   |
| Preferences        | My Personal Room                                       |                   |
| 0.0 Insights       |                                                        |                   |
| ③ Support          | Time zone UTC+01:00) Dublin, Edinburgh, Lisbon, London |                   |
| <u>↓</u> Downloads | Language English V                                     |                   |
| Feedback           | Region United States ~                                 |                   |
|                    | Sign-in accounts G Google Connect                      |                   |

- 3. הגדירו את זמן הנעילה ל **0** דקות
  - **Save** א לחצו על.

|              | Meetings   |                     | 3                                                            |                     |
|--------------|------------|---------------------|--------------------------------------------------------------|---------------------|
|              | Recordings | General My          | Personal Room Audio and Vid Cheduling                        |                     |
| \$           |            |                     |                                                              |                     |
| <u>0 o 0</u> | Insights   | Automatic lock: (i) | can't enter until Ladmit them                                | people              |
|              | Support    |                     |                                                              |                     |
| $\downarrow$ | Downloads  | Notification: (i)   | Notify me by email when sor 5 s my Personal Room lobby while | e I am away         |
| (m)          | Feedback   |                     | 15                                                           | Sigit               |
|              |            | Cancel Save         | 20                                                           |                     |
|              |            | Notificatio         | Notify me by email when someone enters my Personal Room lot  | bby while I am away |

מרכז שירות ומידע ארצי

יצירת קוד לשמע – קוד זה הנו קו ההגנה האחרון להגנה, מפני מי שמנסה להשיג גישה לא מורשית לחשבון ה – WEBEX שלכם. מומלץ לא לשתף את קוד ההגנה עם אחרים.

- (1 ראו כלל מס' 8 סעיף) **Preferences** (ראו כלל מס' 1
  - Audio and Video לחצו על .2

| cisco Webex            |                                                 |  |
|------------------------|-------------------------------------------------|--|
| 🞧 Home                 |                                                 |  |
| D Meetings             | Droforonoo                                      |  |
| Recordings             | Preierences                                     |  |
| 🔅 Preferences          | Audio and Video                                 |  |
| 000 Insights           |                                                 |  |
| ⑦ Support              | Time zone (UTC+01:02 minburgh, Lisbon, London V |  |
| $\downarrow$ Downloads | Language English                                |  |
| 💬 Feedback             |                                                 |  |
|                        | Region United States                            |  |
|                        | Sign-in accounts G Google Connect               |  |

- 3. הקלידו קוד בן 4 ספרות בשדה Audio PIN
  - 4. לחצו על Save

| Meetings                                            | Ge            | General My Personal Room Audio and Video Scheduling                                                                           |
|-----------------------------------------------------|---------------|----------------------------------------------------------------------------------------------------|
| <ul> <li>Recordings</li> <li>Preferences</li> </ul> | ,             | Audio Connection 🕕                                                                                                    |
| <u>Dol</u> Insights                                 | 4             | Audio connection type $\qquad$ Webex Audio $\sim$                                                                             |
| ⑦ Support                                           |               | Display global call-in number to attendees                                                                                    |
| $ \underline{\downarrow} $ Downloads                | E             | Entry and exit tone 🕥 Beep 🗸                                                                                                  |
| 💬 Feedback                                          |               |                                                                                                    |
|                                                     | C.            | Default call-in number 🕕                                                                                                    |
|                                                     | F             | First number                                                                                                    |
|                                                     | s             | Second number Vone V                                                                                                    |
|                                                     | c             | Call Me numbers<br>Office phone<br>Office phone<br>I I I I I I I I I I I I I I I I I I I                                      |
|                                                     | Audio PIN (i) | 0310                                                                                                    |
|                                                     |               | Your PIN must be exactly 4 digits. It can't contain sequential digits, such as 1234, or repeat a digit 4 times, such as 1111. |
|                                                     | Cancel        | Save +4                                                                                                    |
|                                                     |               |                                                                                                    |

.WEBEX אין להעביר מסמכים באמצעות מפגשים מקוונים ב-

**Scheduling options** ולחצו על 1. היכנסו להגדרות המפגש ולחצו על

| Meetings                                        |                                                                             |                   |                |
|-------------------------------------------------|-----------------------------------------------------------------------------|-------------------|----------------|
| Recordings                                      | Schedule a Meeting                                                          | Meeting templates | את שם התבניו 🗸 |
| Preferences                                     |                                                                             |                   |                |
| 000 Insights                                    | Meeting type Webex Meetings Pro Meeting                                     |                   |                |
| ③ Support                                       | * Meeting topic test                                                        |                   |                |
| $\downarrow$ Downloads                          | * Meeting password bmDCePsT728                                              |                   |                |
| C Feedback                                      | Date and time Sunday, Jul 5, 2020 3:30 pm Duration: 1 hour $\vee$ (UTC+03:0 | 00) Jerusalem $$  |                |
|                                                 | Recurrence                                                                  |                   |                |
|                                                 | Attendees     Separate email addresses with a comma or semicolon            |                   |                |
|                                                 | Show advanced options                                                       |                   | -              |
|                                                 | Audio connection options                                                    |                   | •              |
|                                                 | Scheduling Options                                                          |                   | ň              |
| Webex Training<br>Webex Events<br>Webex Support | Cancel Start Save as template                                               |                   | 4              |

# Edit meeting options לחצו על .2

| Meetings                                        | Show advanced options $\land$ |                                                                                                    |
|-------------------------------------------------|-------------------------------|----------------------------------------------------------------------------------------------------|
| Recordings                                      | Audio connection opt          | ions V                                                                                                    |
| Preferences                                     | Agenda                        |                                                                                                    |
| DD Insights                                     |                               |                                                                                                    |
| ③ Support                                       | Require account ①             | Require attendees to have an account on this site in order to join this meeting                                                                |
| ↓ Downloads                                     |                               |                                                                                                    |
| C Feedback                                      | Alternate host                | Let anyone with a host account on this site or anyone joining from an authemicated<br>Clisco video device in this organization host my meeting |
|                                                 | Automatic recording           | Automatically start recording when the meeting starts                                                                                          |
|                                                 | Exclude password              | Exclude password from email invitation                                                                                                    |
|                                                 | Registration ①                | None 2                                                                                                    |
|                                                 | Email reminder                | 15 v minutes before tracting starts                                                                                                    |
| Me                                              | eting options                 | Edit meeting options                                                                                                    |
| Webex Training<br>Webex Events<br>Webex Support | Cancel Start                  | Save as template                                                                                                    |

. הסירו את ה-V בשורות: **File transfer** ו- Sile CCF rich media for attendees .

|     | Meeting options $	imes$                                                |            | <b>0K</b> לחצו על |
|-----|------------------------------------------------------------------------|------------|-------------------|
|     | Select options that you want participants to have when meeting begins: |            |                   |
|     | 🕑 Chat                                                                 |            |                   |
|     | Video                                                                  |            |                   |
|     | Votes                                                                  |            |                   |
|     | Allow all participants to take notes                                   |            |                   |
|     | Single note taker                                                      |            |                   |
| _   | Enable closed captioning                                               |            |                   |
| (जू | File transfer                                                          |            |                   |
|     | Enable UCF rich media for attendees                                    | -3         |                   |
|     | Cancel OK                                                              | <b>←</b> 4 |                   |
|     |                                                                        |            | (n / -/           |

5

תוכלו למנוע ממשתתפי המפגש לקיים שיחות צ'אט פרטיות.

- (ראו כלל מס' 10 סעיף 1) **Scheduling options** (ראו כלל מס' 10 סעיף 1).
  - Edit attendee privileges לחצו על .2

| Meetings                                        | Show advanced options A                                                                                                    |
|-------------------------------------------------|----------------------------------------------------------------------------------------------------|
| Recordings                                      | Audio connection options                                                                                                    |
| Preferences                                     | Agenda V                                                                                                    |
| 00 Insights                                     |                                                                                                    |
| <ul> <li>Support</li> <li>Downloads</li> </ul>  | Require account O Require attendees to have an account on this site in order to join this meeting                                                             |
| Feedback                                        | Alternate host Let anyone with a host account on this site or anyone joining from an authenticated<br>Claco video device in this organization host my meeting |
|                                                 | Automatic recording Automatically start recording when the meeting starts                                                                                     |
|                                                 | Exclude password Exclude password from email invitation                                                                                                    |
|                                                 | Registration O None Require a Require and Require and Registration                                                                                            |
|                                                 | Email reminder 15 V ny les before meeting starts                                                                                                    |
|                                                 | Attendee privileges                                                                                                    |
| Webex Training<br>Webex Events<br>Webex Support | Cancel Start Save as terre                                                                                                    |

6

- **Other participants** בשורה V- הסירו את ה-3
  - **0K** לחצו על 4

| Select privileges that you want attendees to have when |    |
|--------------------------------------------------------|----|
| meeting begins:                                        |    |
| Save                                                   |    |
| Print                                                  |    |
| Annotate                                               |    |
| View participant list                                  |    |
| View thumbnails                                        |    |
| Control application, web browser or desktop remotely   |    |
| View any document                                      |    |
| View any page                                          |    |
| Contact operator privately                             |    |
| articipate in private chat with:                       |    |
| Host                                                   |    |
| Presenter                                              | ←3 |
| Other participants                                     |    |
| Cancel OK                                              | -4 |

ניתן לנעול את המפגש לאחר תחילתו על מנת שמשתתפים אחרים שלא הוזמנו לא יוכלו להיכנס למפגש.

- 1. בחלון המפגש לחצו על \cdots
- ב. לחצו על Lock meeting 2.

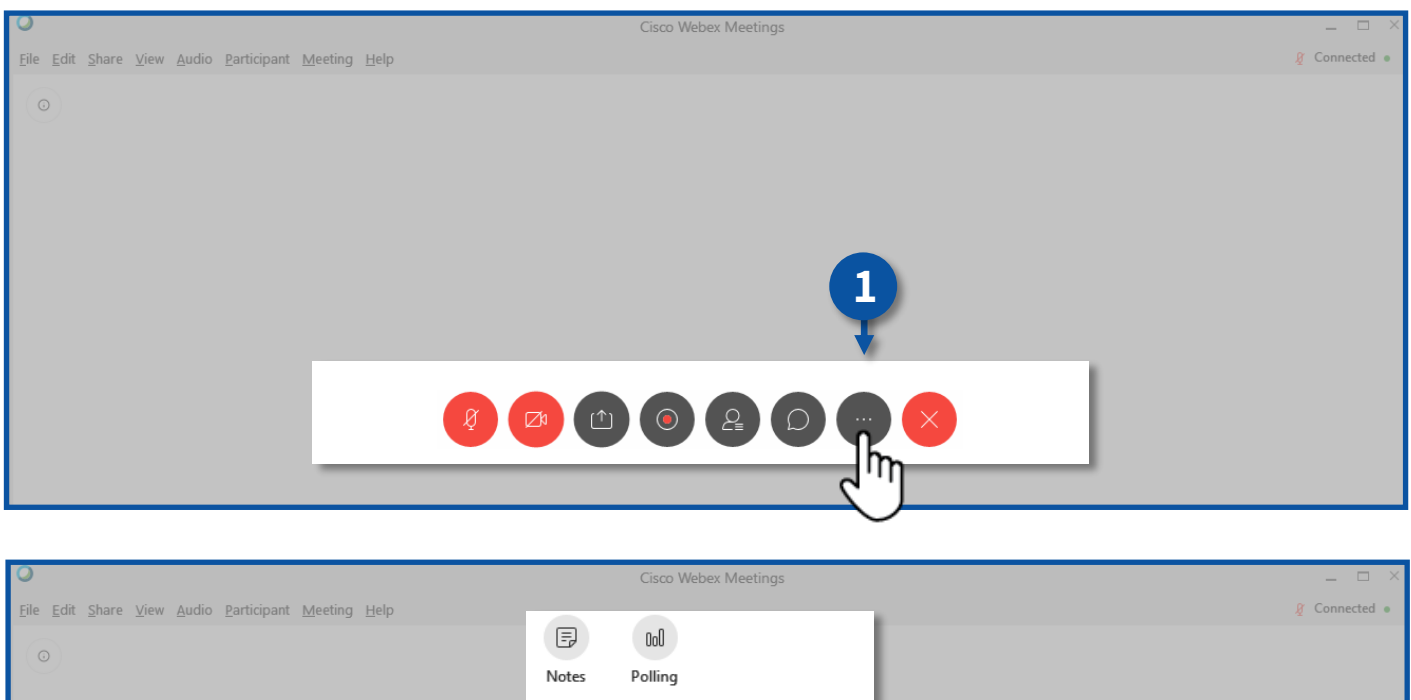

| © □ □ □ □ □ □ □ □ □ □ □ □ □ □ □ □ □ □ □                                                                                                    | Doll Polling                             |
|----------------------------------------------------------------------------------------------------|------------------------------------------|
| الالله المراجع المراجع الم<br>المراجع المراجع المراجع المراجع المراجع المراجع المراجع المراجع المراجع المراجع المراجع المراجع المراجع المراجع المراجع المراجع المراجع المراجع المراجع المراجع المراجع المراجع المراجع المراجع الم<br>المراجع المراجع المراجع المراجع المراجع المراجع المراجع المراجع المراجع المراجع المراجع المراجع المراجع المراجع المراجع المراجع المراجع المراجع المراجع المراجع المراجع المراجع المراجع المراجع المراجع المراجع المراجع المراجع المراجع المراجع المراجع المراجع المراجع المراجع المراجع المراجع المراجع الم | eeting<br>and remind                     |
| د میں<br>بھ Audio<br>چ Speake                                                                                                    | connection<br>er, microphone, and camera |
| S Connec                                                                                                    | ct to a device                           |

# כלל מספר 13

מרכז שירות ומידע ארצי

#### ניתן להעביר משתתפים חזרה "לחדר המתנה" או להוציאם מהמפגש.

#### 1. בחלון המפגש לחצו על

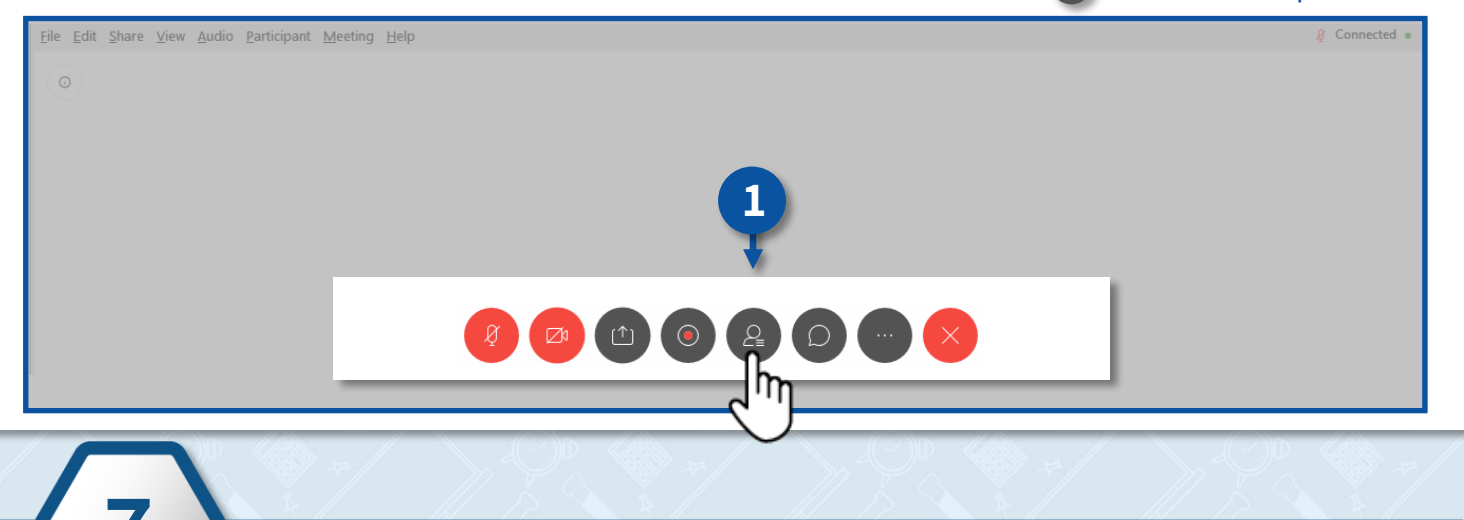

עמדו עם העכבר על שורת המשתתף הרצוי ולחצו על קליק ימני.

- 2. להעברת המשתתף חזרה "לחדר המתנה", לחצו על Move to Lobby.
  - . להוצאת המשתתף מהמפגש לחצו על Expel.

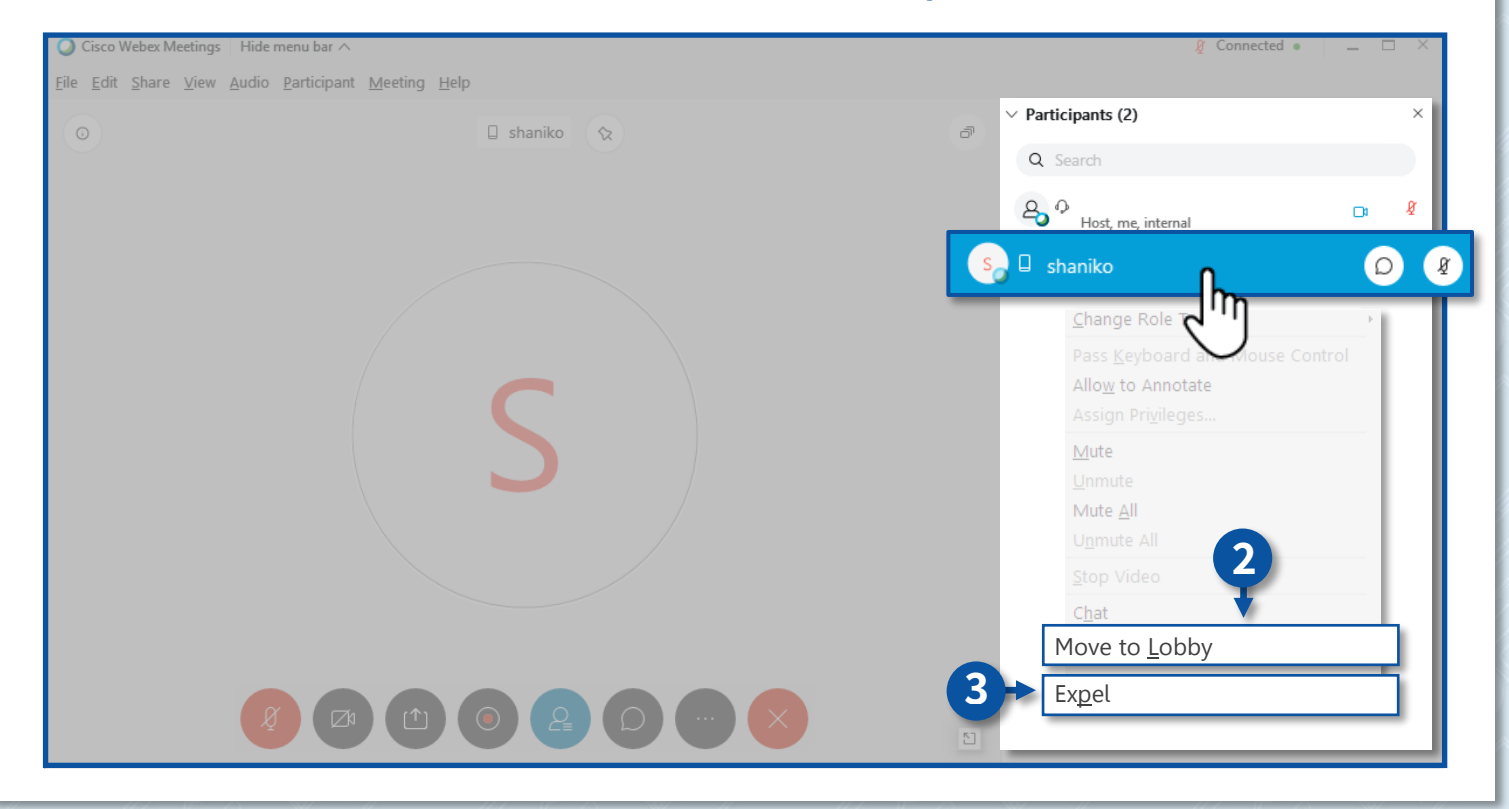

#### כלל מספר 14

כאשר משתמשים באפשרות שיתוף מסך, בכדי לשמור על פרטיות המידע שתפו את החלונית הרצויה בלבד ולא את כל המסך. לדוגמא: שיתוף מצגת בלבד

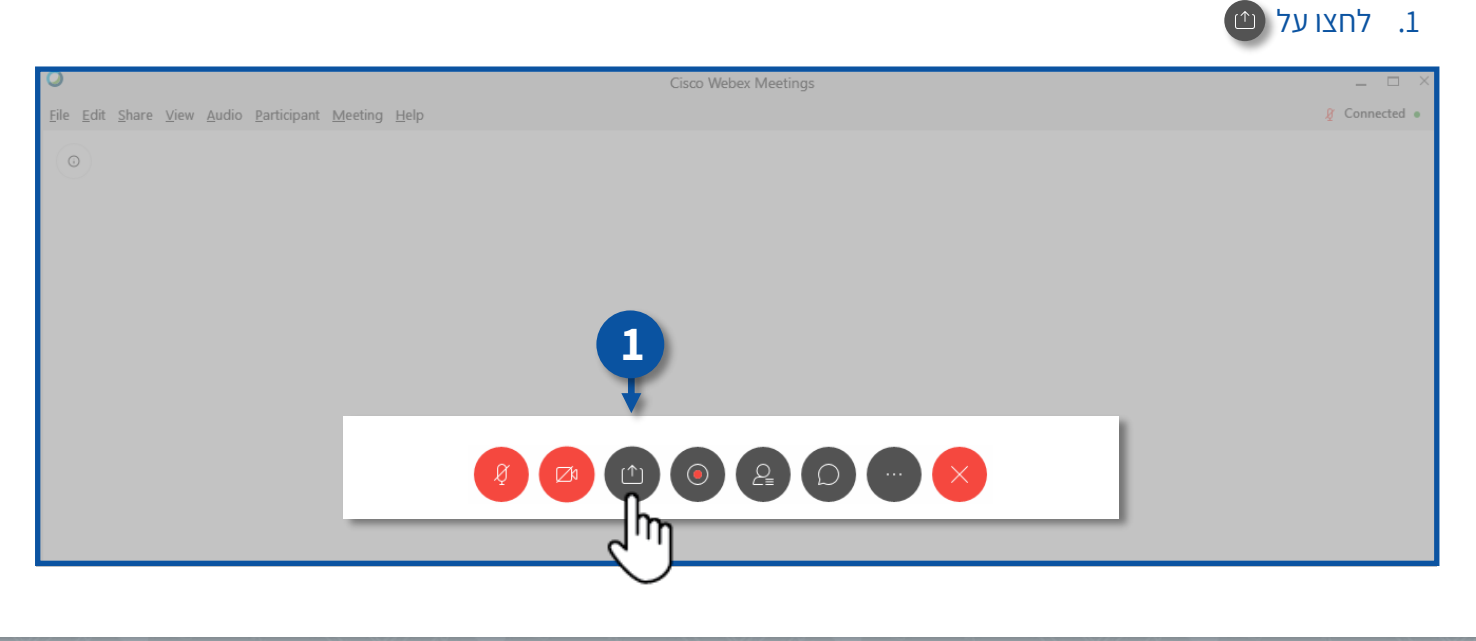

#### 2. בחרו את החלונית הרצויה ולחצו על

| ◯ Cisco Webex Meetings   Hide menu bar ∧ |                                                                                                    | 🖉 Connected 🔹 📃 🗆 🛛 |
|------------------------------------------|----------------------------------------------------------------------------------------------------|---------------------|
| Eile Edit Share View Audio Participa     | Share Content × Optimize for text and images v ①                                                                                                    |                     |
|                                          | Image: Second Second |                     |
|                                          | Image: Share File     Other Applications     New Whiteboard                                                                                                    |                     |
|                                          |                                                                                                    | 5                   |

# כלל מספר 15

חשוב לוודא כי המפגש מתנתק בצורה מוחלטת עבור כלל המשתתפים בסופו.

- .1 לחצו על
- ב. לחצו על End Meeting 2.

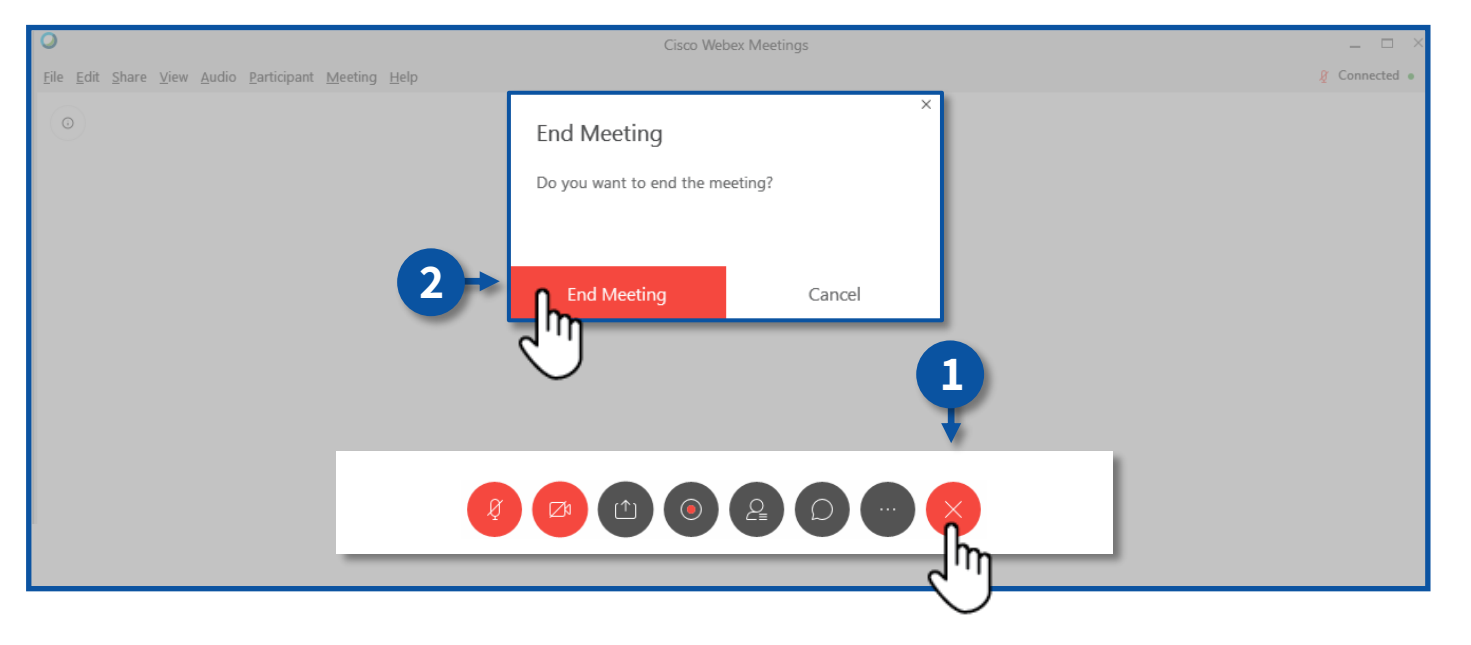